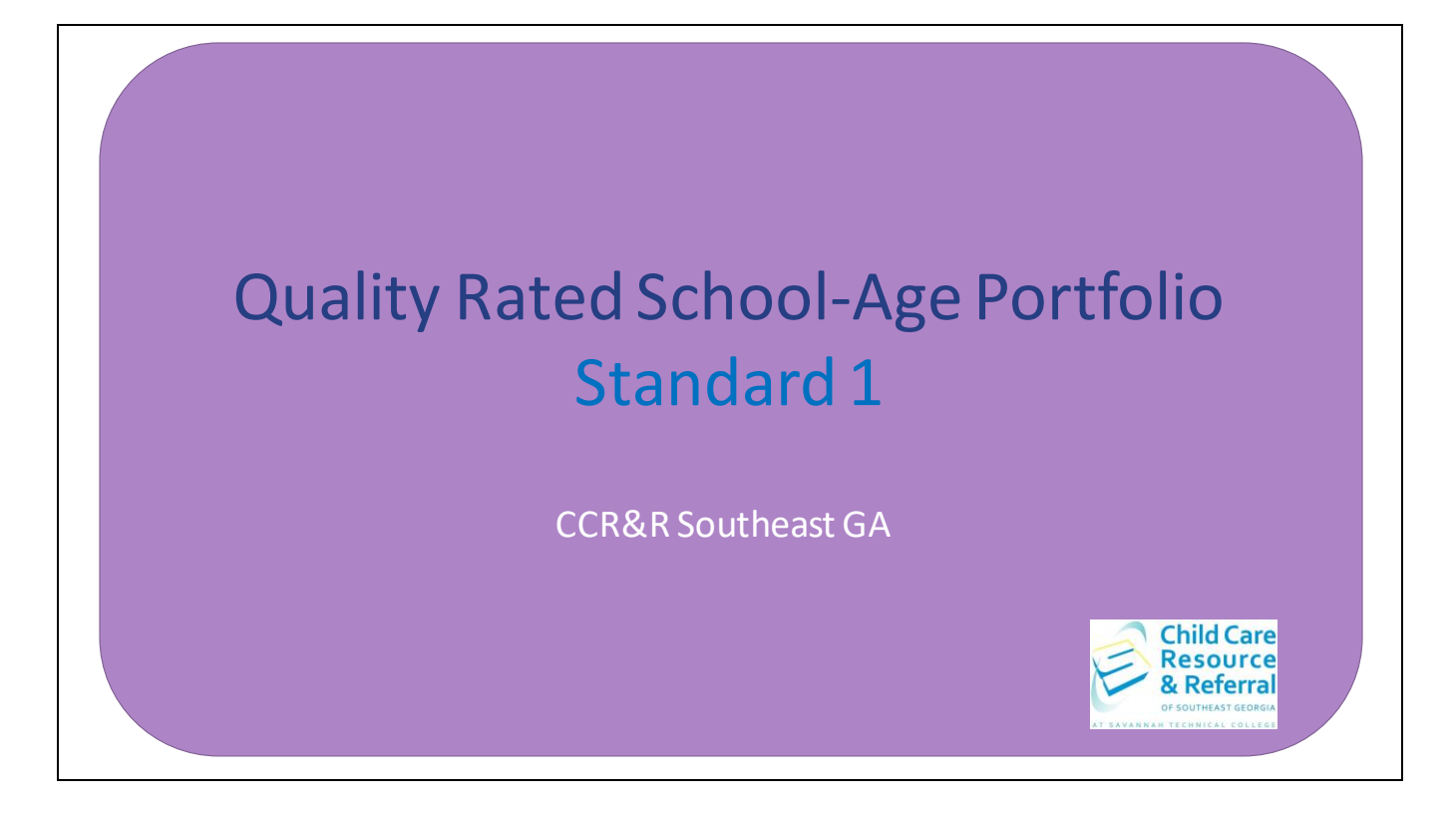

Hello, welcome to Quality Rated School-Age Portfolio Standard 1. This step-by-step guide can be utilized to assist you in completing Standard 1 of the Quality Rated Portfolio independently.

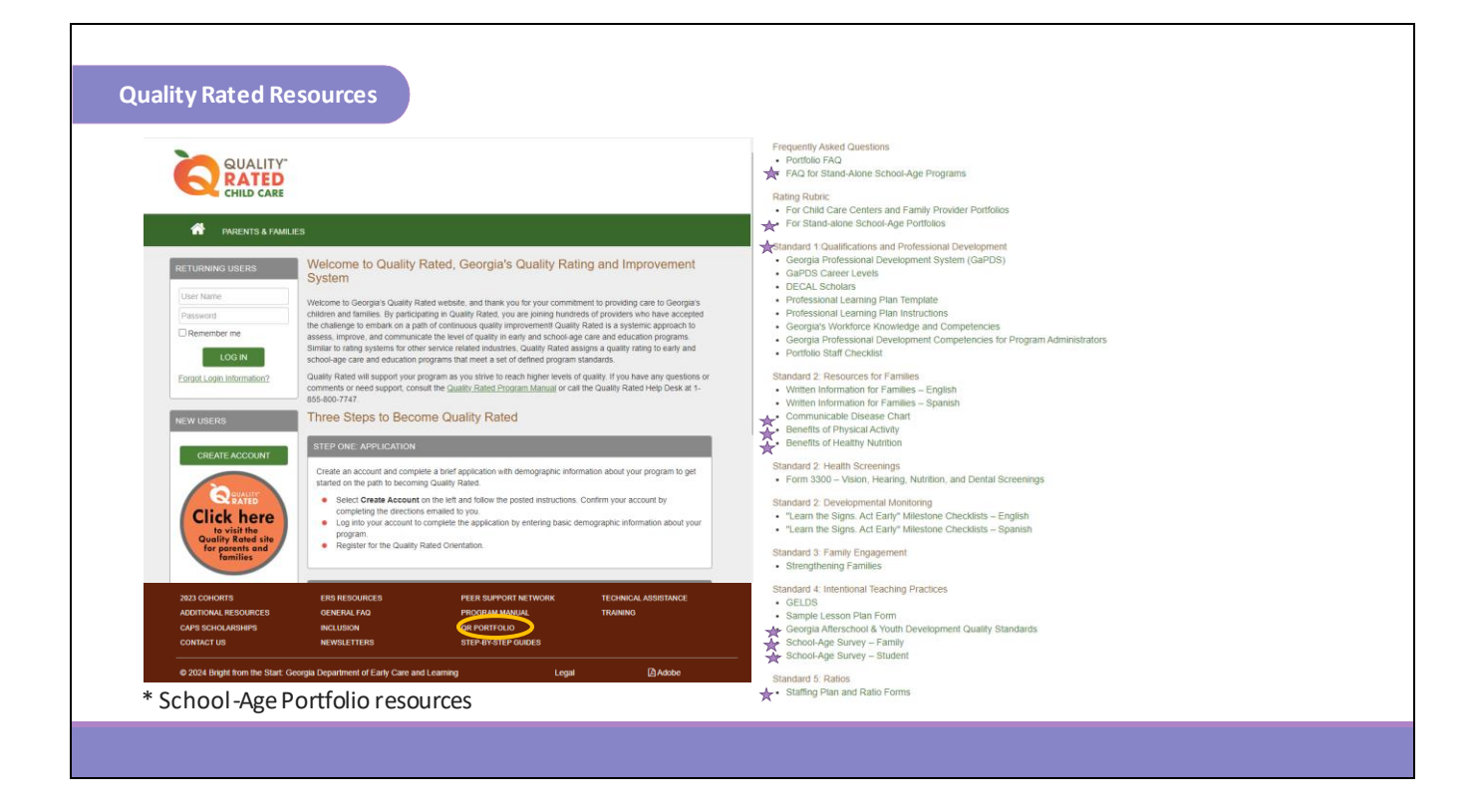

Once you log on to your Quality Rated Portfolio, the resources for Standard 1: Qualifications and Professional Development can be found by clicking on the dark brown banner at the bottom of the page and clicking QR Portfolio. The resources for Standard 1 include: FAQ for Stand-Alone School-Age Programs, Rating Rubric for Stand-alone School-Age Portfolio, Georgia Professional Development System (GaPDS), GaPDS Career Levels, DECAL Scholars, Professional Learning Plan Template, Professional Learning Plan Instructions, Georgia's Workforce Knowledge and Competencies, Georgia Professional Development Competencies for Program Administrators and a sample Portfolio Staff Checklist.

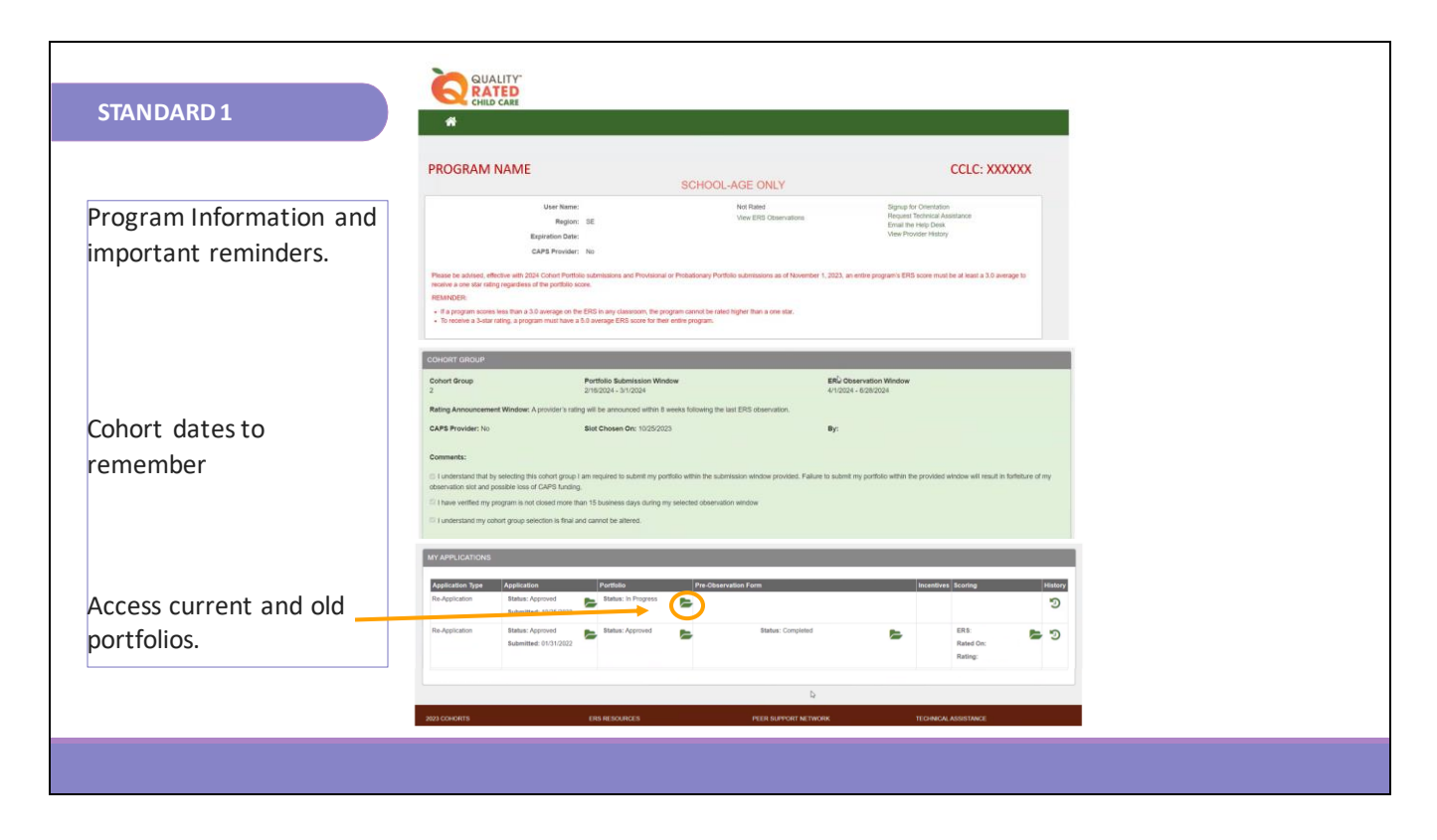

You will find your current portfolio on the home page screen under your current application row. Click the green folder to locate each standard that you will be working in.

|                                          | ✓ Standard 1                                                                                                    | QUALITY"                                                                                                    |                                                                                                    | Welcome Director                                                |
|------------------------------------------|----------------------------------------------------------------------------------------------------|----------------------------------------------------------------------------------------------------|----------------------------------------------------------------------------------------------------|-----------------------------------------------------------------|
| STANDARD 1                               | Staff Qualifications                                                                                                    |                                                                                                    |                                                                                                    |                                                                 |
|                                          | Classroom Information                                                                                                    | #                                                                                                    |                                                                                                    |                                                                 |
|                                          | <ul> <li>Teacher Class Assignment</li> </ul>                                                                              | PROGRAM NAME                                                                                                    |                                                                                                    | CCLC: XXXXX                                                     |
|                                          | Professional Learning Plan                                                                                                |                                                                                                    | SCHOOL-AGE ONLY                                                                                                    |                                                                 |
|                                          | <ul> <li>National Accreditations</li> </ul>                                                                               | Portfolio Status: In Progress                                                                                                    |                                                                                                    | EW HISTORY                                                      |
|                                          |                                                                                                    |                                                                                                    |                                                                                                    |                                                                 |
| Standard 1                               |                                                                                                    |                                                                                                    |                                                                                                    | E.                                                              |
| <ul> <li>Staff Qualifications</li> </ul> | STANDARD 1 - DIRECTOR AND T                                                                                               | EACHER QUALIFICATIONS AND GAP                                                                                                    | DS VERIFICATION T                                                                                                    | -                                                               |
| Classroom Information                    | On this screen is a list of your staff me                                                                                 | embers registered in the Georgia Professio                                                                                         | nal Development System (GaPDS). All staff must                                                                                     | be registered in the GaPDS                                      |
| Teacher Class Assignment                 | before this section can be completed.                                                                                     |                                                                                                    |                                                                                                    |                                                                 |
| Professional Learning Plan               | Adding Staff Members: If you have s                                                                                       | staff members not on the list, they will need                                                                                      | to register, complete the profile, and submit the profile, and submit the profile, and submit the profile, and submit the profile. | profile for verification to                                     |
| National Accreditations                  | already be registered in the GaPDS be                                                                                     | ut may not have your facility selected as th                                                                                       | eir current employer. In this case, the staff memb                                                                                 | er must log into the GaPDS                                      |
|                                          | and update their employment informat                                                                                      | tion. Note: Your center's License Number r                                                                                         | nust be selected from the search results, not man                                                                                  | nually entered into the system                                  |
|                                          | Por more miormation on this process,                                                                                      | go to the GaPDS link at the bottom of this                                                                                         | page.                                                                                                    |                                                                 |
|                                          | to be verified by the Professional Stan<br>will remain in pending status until all c                                      | registered in the GAPDS but does not have<br>idards Commission (PSC). Required crede<br>redentials have been verified and a career | a Career Level assigned, this means there are of<br>ntials must be submitted directly to the PSC. A st<br>level has been issued.   | aff member's GaPDS profile                                      |
|                                          | Incomplete Status: Incomplete statu:<br>the profile was submitted. If the staff n<br>Learning Plan or for training hours. | s indicates that the staff member has not s<br>nember is in incomplete status at the time                                          | ubmitted their GaPDS profile. Receiving a GaPDS<br>of submission (Ready to Submit), they will not rec                              | S number does not indicate th<br>ever credit for a Professional |
|                                          | #Administrators: 1                                                                                                    |                                                                                                    |                                                                                                    |                                                                 |
|                                          | # Teachers: 1                                                                                                    |                                                                                                    |                                                                                                    |                                                                 |
|                                          |                                                                                                    |                                                                                                    |                                                                                                    |                                                                 |

When you click on Standard 1, a drop-down menu will appear containing the 5 different sections for Standard 1, which are Staff Qualifications, Classroom Information, Teacher Classroom Assignment, Professional Learning Plan and National Accreditations. On the Staff Qualifications Screen for Standard 1, you will see the information for Director and Teacher Qualifications and Georgia Professional Development System (GaPDS) Verification. A list of your staff members that are registered in the GaPDS will be shown. Points awarded in Standard 1 are based on the evidence for all administrators, including co-directors and assistant director and instructional staff. Each staff will register their education and training in the Georgia Professional Development System. The staff's education and training are verified and registrants are assigned a career level. Verification may take up to 60 days. We encourage you to have staff complete and submit their GaPDS profile as soon as possible. Go to www.gapds.decal.ga.gov to access the website. Staff that need assistance with signing up for trainings, creating or updating their GaPDS account can click the Help button at the bottom of the page for support and then click on the Early Care and Learning Professional tab. This tab will take you to the resources for creating your profile, completing and updating your profile, GaPDS training information and frequently asked questions.

| STANDARD 1                                                                                                    | Standard 1                                                                                                    | Welcome Director                                      |
|----------------------------------------------------------------------------------------------------|----------------------------------------------------------------------------------------------------|-------------------------------------------------------|
|                                                                                                    | Classroom Information  Teacher Class Assignment  Professional Learning Plan  Professional Accreditations  Portfolio Status: In Progress   SCHOOL-AGE ONLY  Portfolio Status: In Progress    School Accreditation  Over                                                                                                    |                                                       |
| Standard 1                                                                                                    | STANDARD 1 - DIRECTOR AND TEACHER QUALIFICATIONS AND GAPDS VERIFICATION                                                                                                    | Ð                                                     |
| <ul> <li>Classroom Information</li> <li>Teacher Class Assignment</li> <li>Professional Learning Plan</li> </ul> | # Administrators: 1<br># Teachers: 1                                                                                                    |                                                       |
| National Accreditations                                                                                         | PDS #     Status     First Name     Last Name     Title     Career     Education     Tr       2     108354     Active     Darlene     Wilson     Director     0<br>and/or<br>Administrator     0                                                                                                    | raining Start Trainings<br>lours Date<br>0 04/02/2019 |
|                                                                                                    | 313788 Active Cassandra Cummings Lead 0<br>Teacher                                                                                                    | 3 08/01/2023                                          |
|                                                                                                    | Note: The total count that you enter for administrators and teaching staff must match the number of checked staff members from the GaPI Check this box to indicate this section is complete. <u>DO NOT</u> check if you are waiting on updates such as training hours to be added. Check this box to indicate this section is complete. <u>DO NOT</u> check if you are waiting on updates such as training hours to be added. Check this box to indicate this section is complete. <u>DO NOT</u> check if you are waiting on updates such as training hours to be added. Check this box to indicate this section is complete. <u>DO NOT</u> check if you are waiting on updates such as training hours to be added. Check this box to indicate this section is complete. <u>DO NOT</u> check if you are waiting on updates such as training hours to be added. | DS list.                                              |

This is a sample of what the Staff Qualifications screen looks like in your Portfolio. Once the staff add you as their employer in the employment section of their GaPDS account they will link to your Portfolio. Their names will show on this screen. Staff that are not currently employed at your site may also show on this screen. Only check the box in front of each staff member's name that is currently employed. If any names of staff that are not currently employed are listed, do not click the box in front of their name. Check the box in the light green banner at the bottom of this screen and then click the green SAVE button to save the staff information. Once you click save, all staff you checked are saved. This saves staff information and allows you to add information in other staff related areas of the portfolio. This area can be changed as needed to update staff information. Ensure you check or uncheck any boxes and save the section. Once updated, click the save button and recheck the box in the light green banner at the bottom of the screen to mark this section complete.

|                                                                                                    | Staff Qualifications                                                                                                    |                           |                                                                                                    |                                                                                                    |                    |                  |
|----------------------------------------------------------------------------------------------------|----------------------------------------------------------------------------------------------------|---------------------------|----------------------------------------------------------------------------------------------------|----------------------------------------------------------------------------------------------------|--------------------|------------------|
| IANDARD I                                                                                                    | <ul> <li>Classroom Information</li> </ul>                                                                                                    |                           | A CHILD CARL                                                                                                    |                                                                                                    |                    |                  |
|                                                                                                    | <ul> <li>Teacher Class Assignment</li> </ul>                                                                                                  |                           |                                                                                                    |                                                                                                    |                    |                  |
|                                                                                                    | Professional Learning Plan                                                                                                    |                           | PROGRAM NAME                                                                                                    |                                                                                                    |                    | CCLC: XXXX       |
|                                                                                                    | National Accreditations                                                                                                    |                           |                                                                                                    |                                                                                                    |                    |                  |
|                                                                                                    | Hubblur Hostourunons                                                                                                    |                           | Portfolio Status: In Progress                                                                                    | +BACK INVIEW PORTEOLIO 2 VIEW                                                                                                    | HISTORY            | SUBMIT PORTFOLIO |
| Standard 1, Part A: Director/Program Administrator(s) B<br>Possible<br>Read all descriptors and award points based on th                                                                           | Education and Professional Development -                                                                                                    | - 18 Points               | Standard 1. Part B: Teacher Education                                                                            | and Professional Development – 18 Points Possible (36 Tot                                                                                   | al Points          |                  |
| 1.1 Program Director(s) Ed                                                                                                    | lucation Level                                                                                                    | Points                    | Possible for Parts A and B of Standard 1                                                                         | )                                                                                                    | arronta            |                  |
| 1.1.0 Criteria not met.                                                                                                    |                                                                                                    | 0                         | Read all descriptors and award points                                                                            | based on the highest level of criteria met for each section.                                                                                |                    |                  |
| <ol> <li>1.1.1 The director/administrator(s) meets the criteria for C<br/>Professional Development System and has 2 years of experience<br/>administrator.</li> </ol>                              | Career Level 4 or higher in the Georgia<br>rience as a program director or                                                                    | 2                         | 1                                                                                                    | 4 Teacher Education                                                                                                    | Points<br>Possible |                  |
| 1.1.2 The director/administrator(s) meets the criteria for C                                                                                                    | areer Level 7 or higher in the Georgia                                                                                                    |                           | 1.4.0 Criteria not met.                                                                                          |                                                                                                    | 0                  |                  |
| Professional Development System. The director/administri<br>holds an associate degree or higher in business, managem<br>least six semester hours in early childhood or elementary of               | ator(s) may also earn these points if he/she<br>ent, or a related degree and has earned at<br>education or a related field.                   | 4                         | 1.4.1 At least 50% of all lead teachers and<br>or higher.                                                        | 50% of assistant teachers meet the criteria for Career Level 3                                                                              | 2                  |                  |
| 1.1.3 The director/administrator(s) meets the criteria for C<br>Professional Development System. The director/administra<br>holds a bachelor's degree or higher in business, managem               | areer Level 8 or higher in the Georgia<br>ator(s) may also earn these points if he/she<br>ent, or a related degree and has earned at          | 6                         | 1.4.2 At least 50% of all lead teachers and<br>or higher.                                                        | 50% of assistant teachers meet the criteria for Career Level 4                                                                              | 4                  |                  |
| least nine semester hours in early childhood or elementar<br>What to Submit for                                                                                                    | y education or a related field.<br>or Standard 1.1                                                                                            |                           | 1.4.3 At least 75% of all lead teachers and<br>or higher.                                                        | 50% of assistant teachers meet the criteria for Career Level 5                                                                              | 6                  |                  |
| <ul> <li>No documentation needs to be uploaded in this s<br/>pulled from the GAPDS at the time of portfolio su<br/>evaluated to meet the semester hour requiremen<br/>coursework.</li> </ul>       | ection. Information for scoring career levels v<br>bmission. Any academic coursework that will<br>at must be entered into the GaPDS under ECE | vill be<br>be<br>-Related | Initial Application and Reassessment:<br>o No documentation needs to be<br>pulled from the GaPDS at the ti       | What to Submit for Standard 1.4<br>uploaded in this section. Information for scoring career levels v<br>ne of portfolio submission.         | will be            |                  |
|                                                                                                    |                                                                                                    |                           | ·                                                                                                    | · · · ·                                                                                                    |                    |                  |
| 1.3 Program Director/Administrat                                                                                                    | or's Annual Training Poi<br>Post                                                                                                    | nts<br>sible              | 1.6                                                                                                    | Teacher Annual Training Poi<br>Pose                                                                                                    | ints<br>sible      |                  |
| 1.3.0 Criteria not met.     1.3.1 The director/administrator(s) has completed 14 hours     past 12 months prior to portfolio submission (Ready to Subr                                             | s of DECAL-approved training <b>during the</b><br>nit).                                                                                       | 2                         | 1.6.0 Criteria not met.<br>1.6.1 Twenty-five percent (25%) of all lea<br>approved training during the past 12 mo | d and assistant teachers have completed 14 hours of DECAL-<br>nths prior to portfolio submission (Ready to Submit).                         | 2                  |                  |
| 1.3.2 The director/administrator(s) has completed 16 hours<br>past 12 months prior to portfolio submission (Ready to Subr                                                                          | s of DECAL-approved training <b>during the</b><br>nit).                                                                                       | 1                         | <ol> <li>Fifty percent (50%) of all lead and a<br/>approved training during the past 12 mo</li> </ol>            | ssistant teachers have completed 16 hours of DECAL-<br>nths prior to portfolio submission (Ready to Submit).                                | 4                  |                  |
| 1.3.3 The director/administrator(s) has completed 18 hours<br>past 12 months prior to portfolio submission (Ready to Subr                                                                          | s of DECAL-approved training <b>during the</b><br>nit).                                                                                       | 5                         | <ol> <li>approved training during the past 12 model</li> </ol>                                                   | ka and assistant teachers have completed 18 hours of DECAL-<br>nths prior to portfolio submission (Ready to Submit).                        | 5                  |                  |
| What to Submit fo           Initial Application and Reassessment:           o         No documentation needs to be uploaded in this sa           awarded based on training entered and verified in | r Standard 1.3<br>rction. Information completed training hours will be<br>the GaPDS at the time of portfolio submission.                      | e                         | Initial Application and Reassessment:<br>o No documentation needs to be<br>awarded based on training entr        | uploaded in this section. Points for completed training hours will be<br>red and verified in the GaPDS at the time of portfolio submission. |                    |                  |
| awarues uaseu un pairing entérée and vertiles in                                                                                                    | the same as at the time or portrollo sudmission.                                                                                              |                           |                                                                                                    |                                                                                                    |                    |                  |

This screen shows you a sample of the Quality Rated Stand Alone School-age Care Rating Rubric. Staff evidence will be scored and verified using the rating rubric based on the information that is input into the staff's GaPDS account. Standard 1, Part A scores the Program Director's/Administrator's education and professional development. All directors listed in the portfolio will count towards scoring. If there is a director and an assistant director both director's qualifications will be scored.

For section 1.1, if the minimum criteria are not met, 0 points will be awarded.

At the 2-point level, the director(s) must meet the criteria for Career Level 4 or higher in the GaPDS system and has 2 years of experience showing in their GaPDS account.

At the 4-point level, the director(s) would need to meet the criteria for a Career Level 7 or higher. The director(s) may also earn these points if he or she holds an associate degree or higher in the listed education fields.

At the 6-point level, the director(s) must meet the criteria for Career Level 8 or higher in the GaPDS. The director (s) may also earn the 6 points if he or she holds a bachelor's degree or higher in the listed education fields.

Section 1.3 of the Rating Rubric scores the director(s) annual training. If the minimum criteria are not met, 0 points will be awarded.

At the 2-point level, the director(s) would need to complete 14 hours of Bright from the Start approved training during the 12 months prior to portfolio submission.

At the 4-point level, the minimum of 16 completed training hours taken up to 12 months prior

to submission.

At the 6-point level, the minimum of 18 completed training hours taken up to 12 months prior to submission.

Standard 1, Part B of the Quality Rated Rating Rubric is used to score lead teacher and assistant teacher qualifications for education. If the minimum criteria are not met, 0 points will be awarded.

At the 2-point level, 50% of lead teachers and 50% of assistant teachers must meet Career Level 3 or higher.

At the 4-point level, 50% of all lead teachers and 50% of all assistant teachers must meet the criteria for Career Level 4 or higher.

At the 6-point level, 75% of all lead teachers and 50% of all assistant teachers must meet Career Level 5 or higher.

Section 1.6 of the Rating Rubric scores all lead and assistant teachers' training hours. If the minimum criteria are not met, 0 points will be awarded.

At the 2-point level, 25% of all lead and assistant teachers would need to complete a minimum of 14 hours of training within 12 months prior to portfolio submission.

At the 4-point level, 50% of all lead and assistant teachers would need to complete 16 hours of training during the past 12 months prior to portfolio submission.

At the 6-point level, 75% of all lead and assistant teachers would need to complete 18 hours of training 12 months prior to the portfolio submission date.

No documentation is needed to be uploaded in this section. Information for scoring career levels will be pulled from the GaPDS at the time of portfolio submission for teacher education. This only applies to those staff listed in the GaPDS and portfolio as lead teachers or assistant teachers. Floaters and other support staff are not counted here.

|                                                       |                          | Standard 1                                                                                    | 5                              | Ē                               |                                    |                                          |                    | Welcome Director |
|-------------------------------------------------------|--------------------------|-----------------------------------------------------------------------------------------------|--------------------------------|---------------------------------|------------------------------------|------------------------------------------|--------------------|------------------|
| DIANDARD I                                            |                          | <ul> <li>Classroom Inform</li> </ul>                                                          | ation                          | -                               | 4                                  |                                          |                    |                  |
|                                                       |                          | <ul> <li>Teacher Class As</li> <li>Professional Lear</li> <li>National Accredition</li> </ul> | signment<br>ning Plan<br>tions | PI                              | Rogram Name                        | SCHOOL-AG                                | GE ONLY            | CCLC: XXXX       |
|                                                       |                          | Hattonia Piccioura                                                                            |                                | Portfo                          | lio Status: In Progress            | <b>€</b> B                               | ACK VIEW PORTFOLIO | O VIEW HISTORY   |
| STANDARD 1 - CLASSROOM INFOR                          |                          |                                                                                               |                                |                                 |                                    | e l                                      |                    |                  |
| To complete this section, each of your cl             | assrooms must be added   | I to the system.                                                                              |                                | -                               |                                    |                                          |                    |                  |
|                                                       |                          |                                                                                               |                                | +/                              | ADD NEW CLASSROOM                  | Add/Update Classroom:<br>Classroom Name: |                    | ×                |
| Edit Classroom Name                                   | Age Group                | # Teachers                                                                                    | # Students H<br>Enrolled D     | lighest Ratio<br>Juring the day | Lowest Ratio Delete During the day | Age Range: Select                        | > v                |                  |
| Cafeteria                                             | School age               | 3                                                                                             | 52                             | 3.52                            | 3.20                               | # Teachers:                              |                    |                  |
| Instructions:                                         |                          |                                                                                               |                                |                                 |                                    | # Students Enrolled:                     |                    |                  |
| Step 1:                                               | New Classes bulles       | A correct will encode an wi                                                                   | siah to optor the follow       | vice information-               |                                    | *                                        | # Teachers : #     | Students         |
| To add a new classroom, click the Add                 | New Classroom button.    | A screen will appear on w                                                                     | tion to enter the folio        | wing information:               |                                    | Highest Ratio During th                  | e Day:             |                  |
| Click the Save button to save each clas               | sroom's information.     |                                                                                               |                                |                                 |                                    | Lowest Ratio During th                   | e Day:             |                  |
| Step 3:<br>Repeat these steps until all of your class | srooms have been added   | i.                                                                                            |                                |                                 |                                    | SAVE                                     |                    | × CANCEL         |
| Step 4:                                               | on the hey of the bottom | of the assocn to indicate                                                                     | that this asstics is as        | melato                          |                                    |                                          |                    |                  |
| Alter entering all your classrooms, click             | on the box at the bottom | for the screen to indicate                                                                    | unal unis section is of        | impiete.                        |                                    |                                          |                    |                  |
| Check this box to indicate that this                  | section is complete when | n all of your classrooms h                                                                    | ave been added.                |                                 |                                    |                                          |                    |                  |
|                                                       |                          |                                                                                               |                                |                                 | View Standard 1 Rating F           | Rubric                                   |                    |                  |
|                                                       |                          |                                                                                               |                                |                                 |                                    |                                          |                    |                  |
|                                                       |                          |                                                                                               |                                |                                 |                                    |                                          |                    |                  |
|                                                       |                          |                                                                                               |                                |                                 |                                    |                                          |                    |                  |

The second section of Standard 1 is Classroom Information. Quality Rated wants to know how your program is configured. You will input each of your classrooms into the Classroom Information section. Click on the appropriate response for how your program is configured. Do you have one space where you provide care for school age children? Do you have more than one classroom for different school age groups with separate teachers and schedules? Once you choose the program configuration, enter each of your classrooms separately by clicking on the ADD NEW CLASSROOM button. View the chart to see an example of how it looks when you enter your classroom information.

The step-by-step instructions are listed to assist you in adding your classrooms. Follow the instructions. Click the Save button to save each classroom's information. Repeat the steps for each of the classrooms you add. After you enter all of your classrooms, check the box in the light green banner at the bottom of the screen to indicate that this section is complete.

|                                                                                                    | Standard 1                                                                                                    |                                                                                                    |                             | welcome briefe               |
|----------------------------------------------------------------------------------------------------|----------------------------------------------------------------------------------------------------|----------------------------------------------------------------------------------------------------|-----------------------------|------------------------------|
| TANDARD 1                                                                                                    | Staff Qualifications                                                                                                    | CHILD CARE                                                                                              |                             |                              |
|                                                                                                    | <ul> <li>Classroom Information</li> </ul>                                                                                          | *                                                                                                    |                             |                              |
|                                                                                                    | Teacher Class Assignment                                                                                                    | PROGRAM NAME                                                                                            |                             | CCLC: XXX                    |
|                                                                                                    | Professional Learning Plan                                                                                                    |                                                                                                    | SCHOOL-AGE ONLY             |                              |
|                                                                                                    | <ul> <li>National Accreditations</li> </ul>                                                                                        | Portfolio Status: In Progress                                                                           | ← BACK SVIEW PORTFOLIO SVIE | W HISTORY 🚽 SUBMIT PORTFOLIO |
| STANDARD 1 - TEACHER ASSIGNMEN                                                                                | тя 🕜                                                                                                    | Ð                                                                                                    |                             |                              |
| Classroom section.                                                                                            | Age Group                                                                                                    | EXPAND ALL<br>High Ratio Low Ratio Add                                                                  |                             |                              |
| + Cafeteria                                                                                                   | School age                                                                                                    | 3:52 3:20                                                                                               |                             |                              |
| Instructions:                                                                                                 |                                                                                                    |                                                                                                    |                             |                              |
| Step 1:                                                                                                    |                                                                                                    |                                                                                                    |                             |                              |
| To add a teacher assignment, click the Add                                                                    | Sign Oin the right column displayed for the classroom.                                                                             |                                                                                                    |                             |                              |
| Step 2:<br>Using the drop-down list, select the teacher                                                       | r assigned to the classroom                                                                                                    | R.                                                                                                    |                             |                              |
| Step 3:<br>Select the day of the week; and enter the s<br>each day of the week, choose the option for         | tart and end time for the hours the teacher is assigned to the cla<br>r 'Work Week' (Monday-Friday) or 'All Week' (Monday – Sunday | issroom. If the teacher works the same schedule<br>i) to add multiple days for the teacher at one time. |                             |                              |
| Step 4:<br>Click the Save button to save your teacher                                                         | assignment for this classroom.                                                                                                    |                                                                                                    |                             |                              |
| Step 5:                                                                                                    | d for each teacher assignment for the classroom. If a teacher w                                                                    | orks a split shift, enter separate assignments for each                                                 |                             |                              |
| Repeat this process for each classroom an<br>shift.                                                           |                                                                                                    |                                                                                                    |                             |                              |
| Repeat this process for each classroom an<br>shift.<br>Step 6:<br>To view all of the teachers for whom you ha | we added assignments, click the Expand All button at the top or                                                                    | click the Expand Row icon in the left column of the                                                     |                             |                              |
| Repeat this process for each classroom an<br>shift.<br>Step 6:<br>To view all of the teachers for whom you ha | we added assignments, click the Expand All button at the top or                                                                    | click the Expand Row icon in the left column of the                                                     |                             |                              |
| Repeat this process for each classroom an<br>shift.<br>Step 6:<br>To view all of the teachers for whom you ha | we added assignments, click the Expand All button at the top or                                                                    | click the Expand Row Icon in the left column of the                                                     |                             |                              |

The next section of Standard 1 is Teacher Class Assignment. In this section you will enter your teacher class assignments and the teachers' scheduled hours for each classroom. Add teachers for each classroom by clicking the green + button under the word "Add."

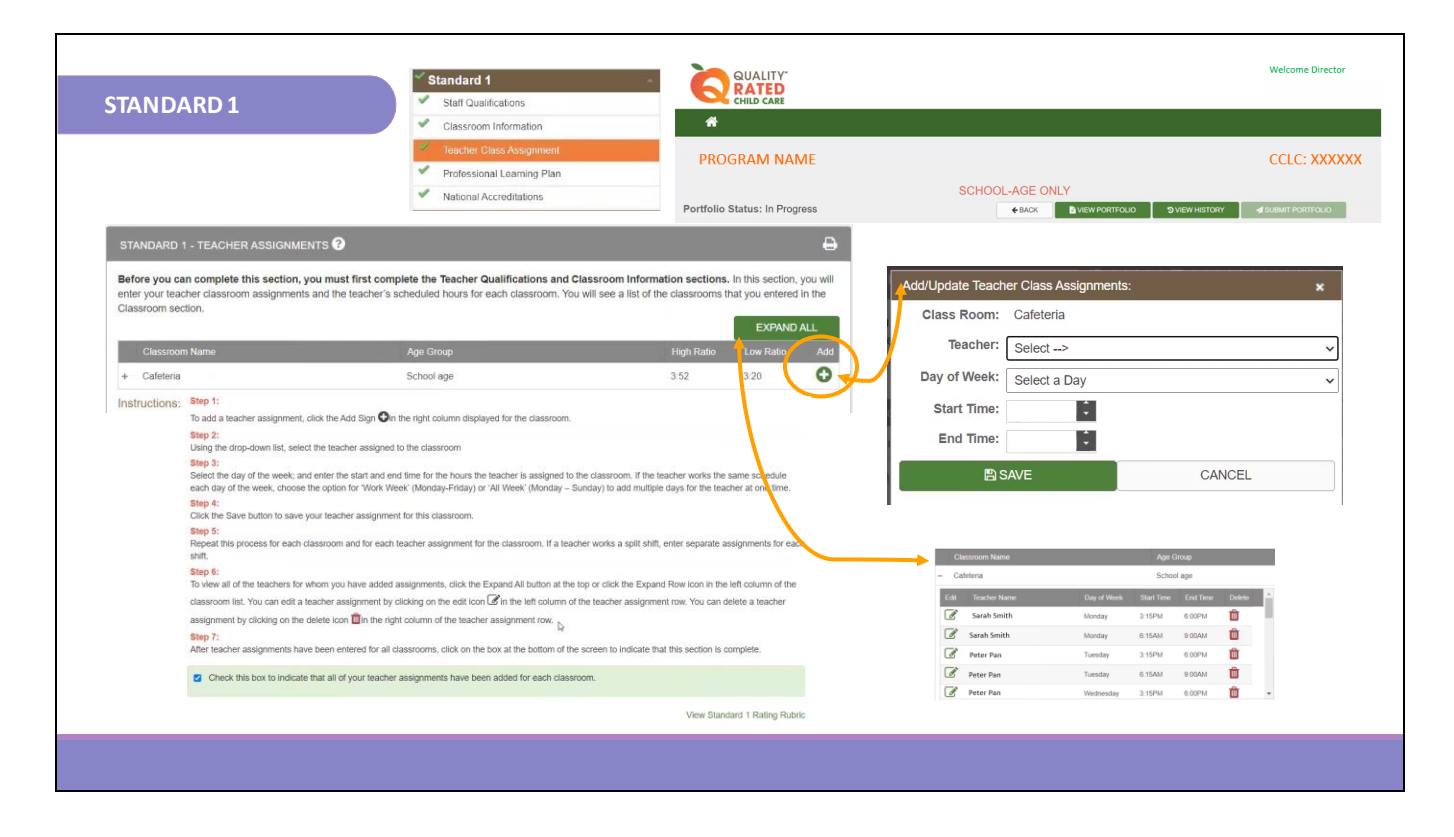

The teacher list will prepopulate from the teachers' names that have been saved in the Staff Qualifications section. Use the drop-down list to select the teacher you would like to assign to each classroom. Then, select the days of the week for each teacher. If the teacher works the same schedule each day of the week you have the option to choose Work Week "Monday through Friday" or add multiple days for the teacher at one time. Enter the start and end time for the assigned teacher(s). Take note of the EXPAND ALL button on the screen; this button allows you to view the teacher assignments once they are completed. Once you have entered the Classroom Information, click the Save button to save your teacher class assignment for that particular classroom. Repeat this process for each of your classrooms and for each of your teacher assignments for the classrooms. If your teacher works a split shift, enter separate assignments for each of those shifts and/or each of those classrooms, especially for teachers that may be floaters. Complete all steps as listed. After each teacher assignment has been entered for all of the classrooms, check the box in the light green banner at the bottom of the screen to indicate that this section is complete.

| STANDARD 1            |                       | Staff Qualifications                       |                     | Child Care                             |                          |                                               |                  |
|-----------------------|-----------------------|--------------------------------------------|---------------------|----------------------------------------|--------------------------|-----------------------------------------------|------------------|
|                       |                       | Classroom Informatio                       | in.                 | *                                      |                          |                                               |                  |
|                       |                       | <ul> <li>Teacher Class Assign</li> </ul>   | iment               | PROGRAM NAME                           |                          |                                               | CCLC: XXX        |
|                       |                       | 👻 Professional Learning                    | ) Plan              |                                        |                          |                                               |                  |
|                       |                       | <ul> <li>National Accreditation</li> </ul> | 15                  | Portfolio Status: In Progress          | SCHOOL-AG                | E ONLY<br>CK III VIEW PORTFOLIO SVIEW HISTORY | SUBMIT PORTFOLIO |
|                       |                       |                                            |                     |                                        |                          | D                                             |                  |
| STANDARD 1 - PR       | OFESSIONAL LEAP       | RNING PLAN 😗                               |                     |                                        |                          | •                                             |                  |
|                       |                       |                                            |                     |                                        |                          |                                               |                  |
| This section allows y | ou to upload a Profes | ssional Learning Plan                      | (PLP) for each o    | of your staff members. Access the PLP  | template and instruction | ons located under                             |                  |
| OR Portfolio at the b | ottom of the screen 1 | Direct links are also a                    | vailable under St   | ten 1 below                            |                          |                                               |                  |
| A 4488                | 220.4                 |                                            | Elect Marrie        | Lest News                              | 0                        | Delate                                        |                  |
| Add/view              | PD3 #                 | Status                                     | First Name          | Last Name                              | Career Level             | Delete                                        |                  |
| 0                     | 1234                  | Pending                                    | Sarah               | Smith                                  | 0                        | ۵.                                            |                  |
|                       | 5678                  | Active                                     | Sussi               | Campos                                 | 0                        | <u>ش</u>                                      |                  |
| È                     | 90123                 | Incomplete                                 | Peter               | Pan                                    | 3                        | <b>D</b>                                      |                  |
|                       |                       |                                            |                     |                                        |                          |                                               |                  |
| Instructions:         |                       |                                            |                     |                                        |                          |                                               |                  |
| Step 1:               |                       |                                            |                     |                                        |                          |                                               |                  |
| Complete and save     | a Professional Leav   | rning Plan (PLP) for                       | staff registered    | in the GaPDS. Review the instructio    | ns for a description of  | each field. This PLP                          |                  |
| template is in an ed  | litable PDE format    | when saving the ten                        | onlate to your P(   | he sure the extension in the file no   | me remaine " ndf" En     | ter your information save                     |                  |
| template is in all ed |                       | when saving the ten                        | inplate to your PC  | 5 be sure the extension in the life ha | ine remains .pui . Li    | ter your mormation, save                      |                  |
| and print your docu   | ment.                 |                                            |                     |                                        |                          |                                               |                  |
| Note: Scan the con    | npleted PLPs to you   | ir computer as an el                       | ectronic file in or | der to upload in this section.         |                          |                                               |                  |
|                       |                       |                                            |                     |                                        |                          |                                               |                  |
|                       |                       |                                            |                     |                                        |                          |                                               |                  |
|                       |                       |                                            |                     |                                        |                          |                                               |                  |

The fourth section of Standard 1 is the Professional Learning Plan (PLP). Above you can see where you can click on a link that takes you to a sample of a PLP. A PLP is a template used to record professional learning goals. The PLP is a document that is designed to promote growth in early childhood education and/or administrative competencies. This section allows you to upload a PLP for each of the staff members. Access to the PLP template and instructions are located on the QR website in the section labeled QR Portfolio at the bottom of the screen in the brown banner. The PLP should cover one complete year of professional learning. Complete and save the PLP for each staff. The PLPs can be printed and completed or you can complete the electronic version of the PLP. Save the document as a PDF then click on the ADD + icon, to the left of each staff member's name to upload their individual PLP.

|                                                                                                    | Stationard 1                                                                                         |                                                                                                    |                                                                                                    |                    |
|----------------------------------------------------------------------------------------------------|----------------------------------------------------------------------------------------------------|----------------------------------------------------------------------------------------------------|----------------------------------------------------------------------------------------------------|--------------------|
|                                                                                                    |                                                                                                    | *                                                                                                    |                                                                                                    |                    |
|                                                                                                    | Tassher Class Assignment                                                                             |                                                                                                    |                                                                                                    |                    |
|                                                                                                    | eacher Class Assignment                                                                              | PROGRAM NAME                                                                                                    | CCLC:                                                                                                    | XXXX               |
|                                                                                                    | Professional Learning Plan                                                                           |                                                                                                    | SCHOOL-AGE ONLY                                                                                                    |                    |
| $\frown$                                                                                                    | <ul> <li>National Accreditations</li> </ul>                                                          | Portfolio Status: In Progress                                                                                               | 1.2 Program Director/Administrator(s) Professional Learning Plan (PLP)                                                                                                    | Points             |
|                                                                                                    |                                                                                                    |                                                                                                    | 1.2.0 Criteria not met.                                                                                                    | Possible           |
| Instructions:<br>Step 1:                                                                                                    |                                                                                                    |                                                                                                    | 1.2.1 The director/administrator(s) has a written Professional Learning Plan that includes<br>administrator training in at least one Administrative (ADM Competency area written a goal of<br>competing a minimum of two hours of training in one or more of the following areas: inclusion,<br>outputs agreementment and agreement dural language language areas inclusion,                                                                                                    | z                  |
| Complete and save a Professional Learning Plan<br>template is in an editable PDF format. When savin<br>and print your document | (PLP) for staff registered in the GaPDS. Review<br>ing the template to your PC be sure the extension | the instructions for a description of each field. This PLP<br>in the file name remains ".pdf". Enter your information, save | 2.2. The director/administrator(s) has a writer Professional Learning Plan that includes training in at least one ECE Competency and one Administrative (ADM) Competency area with a goal of completing four hours of training in one or more of the following areas: inclusion, cultural responsiveness, summotion do lawsuse lawsurgs and final wave assemblic                                                                                                    | 4                  |
| Note: Scan the completed PLPs to your computer<br>Step 2:                                                                      | as an electronic file in order to upload in this see                                                 | ction.                                                                                                    | appointing that includes that the second second sec | 6                  |
| Click on the + icon to the left (Add/View column)                                                                              | of each staff member's information.                                                                  |                                                                                                    | What to Submit for Standard 1.2                                                                                                    |                    |
| On the Upload screen, click the browse button and<br>Step 4:<br>Select the desired file and click the Open button w            | d navigate to the folder on your local computer w                                                    | here you saved the PLP document for the selected teacher.                                                                   | Reassessment:<br>o Documentation of completing the previous year's PLP training (ventiled through the GaPDS)<br>o New PLP                                                                                                    |                    |
| Step 5:                                                                                                    | morthin deploy the beloced ine localor in the                                                        |                                                                                                    | 1.5 Teacher Professional Learning Plan (PLP)     1.5 O Criteria not met                                                                                                    | Points<br>Possible |
| Click the Upload button to upload the document in<br>Step 6:<br>Repeat this process for each staff member.                     | to your portfolio.                                                                                   |                                                                                                    | 1.5.1 At least Eighty percent (80%) of all lead and assistant teachers have an annual Professional<br>Learning Plan that includes training in gne ECE Competency and training in one or more of the<br>following areas: inclusion, cultural responsiveness, supporting dual language learners, and family<br>engagement.                                                                                                    | 2                  |
| Step 7:<br>After uploading the PLP for each of your staff men                                                                  | nbers, click on the box at the bottom of the scree                                                   | n to indicate that this section is complete.                                                                                | 1.5.2 Has completed all of oriteria 1.5.1, and at least Seventy-five percent (75%) of all lead and assistant teachers have an annual Professional Learning Plan that includes training in two different ECE Competency areas and training in one or more of the following areas: inclusion, cultural responsiveness, supporting dual language learners, and family eragament.                                                                                                    | 4                  |
|                                                                                                    |                                                                                                    |                                                                                                    | 1.5.3 Has completed all of criteria 1.5.2, and at least Fifty percent (50%) of all lead and assistant                                                                                                    |                    |
| Check this box to indicate that you have com                                                                                   | pleted uploading all Professional Learning Plans                                                     |                                                                                                    | competences have an annual Professional Cearing Pran that includes training in <u>direct</u> outpetences.<br>Competency areas and training in one or or more of the following areas: inclusion, cultural<br>responsiveness, supporting dual language learners, and family engagement.                                                                                                    | 6                  |

You can view the Standard 1 Rating Rubric for clarity on how to complete the PLP. Click on QR Portfolio in the dark brown banner at the bottom of the Quality Rated screen. Click on Professional Learning Template for a sample template. Click on Professional Learning Plan Instructions for the step-by-step guide. Click the upload button to upload each PLP into your portfolio. Repeat this process for each staff member until all PLPs are uploaded. Check the box in the light green banner at the bottom of the screen to indicate that this section is complete.

Section 1.2 is the portion of the Rating Rubric for scoring the director(s) PLP. If the minimum criteria are not met, 0 points will be awarded.

At the 2-point level, the center director(s) PLP has at least one administrative training competency area with a goal of completing a minimum of 2 training hours that focus on the trainings that are listed on the rubric.

At the 4-point level, the PLP includes training in at least one ECE competency area and one administrative competency area with a goal of completing at least 4 hours of training that focus on the listed training areas.

At the 6-point level, the PLP includes training in at least one ECE competency area and two different administrative competency areas with a goal of completing at least 6 hours of training that focuses on the listed training areas.

Section 1.5 is the portion of the Rating Rubric for scoring teacher's PLPs. The PLP is required for **lead and assistant teachers only**. If the minimum criteria are not met, 0 points will be awarded.

At the 2-point level, at least 80% of all lead and assistant teachers must have an annual PLP that includes one ECE competency training in the focused training areas.

At the 4-point level, 75% of all lead and assistant teachers must have a PLP with training in two different ECE competencies in the focused training areas.

At the 6-point level, 50% of all lead and assistant teachers must have a PLP with three ECE competencies in the focused training areas.

The required training areas include inclusion, cultural responsiveness, supporting dual language learners, and family engagement. The required information must be completed, saved, and uploaded before the standard will be marked complete.

| STANDARD 1                                   | Standard 1<br>Staff Qualifications                                                                            |                                                         | Welcome Director                                                                    |
|----------------------------------------------|----------------------------------------------------------------------------------------------------|---------------------------------------------------------|-------------------------------------------------------------------------------------|
|                                              | Classroom information     Teacher Class Assignment     Professional Learning Plan     National Accreditations | PROGRAM NAME  Portfolio Status: In Progress             | CCLC: XXXXX<br>OOL-AGE ONLY<br>esion Bivew Portfolio Svew History Seemitf Portfolio |
| STANDARD 1 - NAT                             |                                                                                                    |                                                         | Ð                                                                                   |
| this section is comple<br>View Upload Instru | te.                                                                                                    | ang tre expiration date(s). Into accreditations have be |                                                                                     |
| Note : The following                         | g types of documents are valid to upload                                                                      | d on this page: PDF, JPG, JPEG, GIF, PNG, BMP, TIF, 1   | TIFF.                                                                               |
| No documents found.                          | to indicate that this section is complete.                                                                    |                                                         |                                                                                     |
| ų                                            |                                                                                                    |                                                         | View Standard 1 Rating Rubric                                                       |
|                                              |                                                                                                    |                                                         |                                                                                     |

This last section of Standard 1 is National Accreditation. This section asks for evidence of certificates for National Accreditation. Upload your current National Accreditation certificates reflecting the expiration dates. If no accreditation has been earned, check the box to indicate this section is complete. To upload the evidence here you would click on the green UPLOAD EVIDENCE button to input all national accreditation evidence as well as the 40-hour director training certificates.

Once all documents are uploaded, check the box in the light green banner at the bottom of the page to save and complete this section.

When uploading documents, ensure that you use the correct format for uploading. The yellow note is a reminder that there are certain types of formats of documents that can be accepted. We suggest that you save your documents as a PDF.

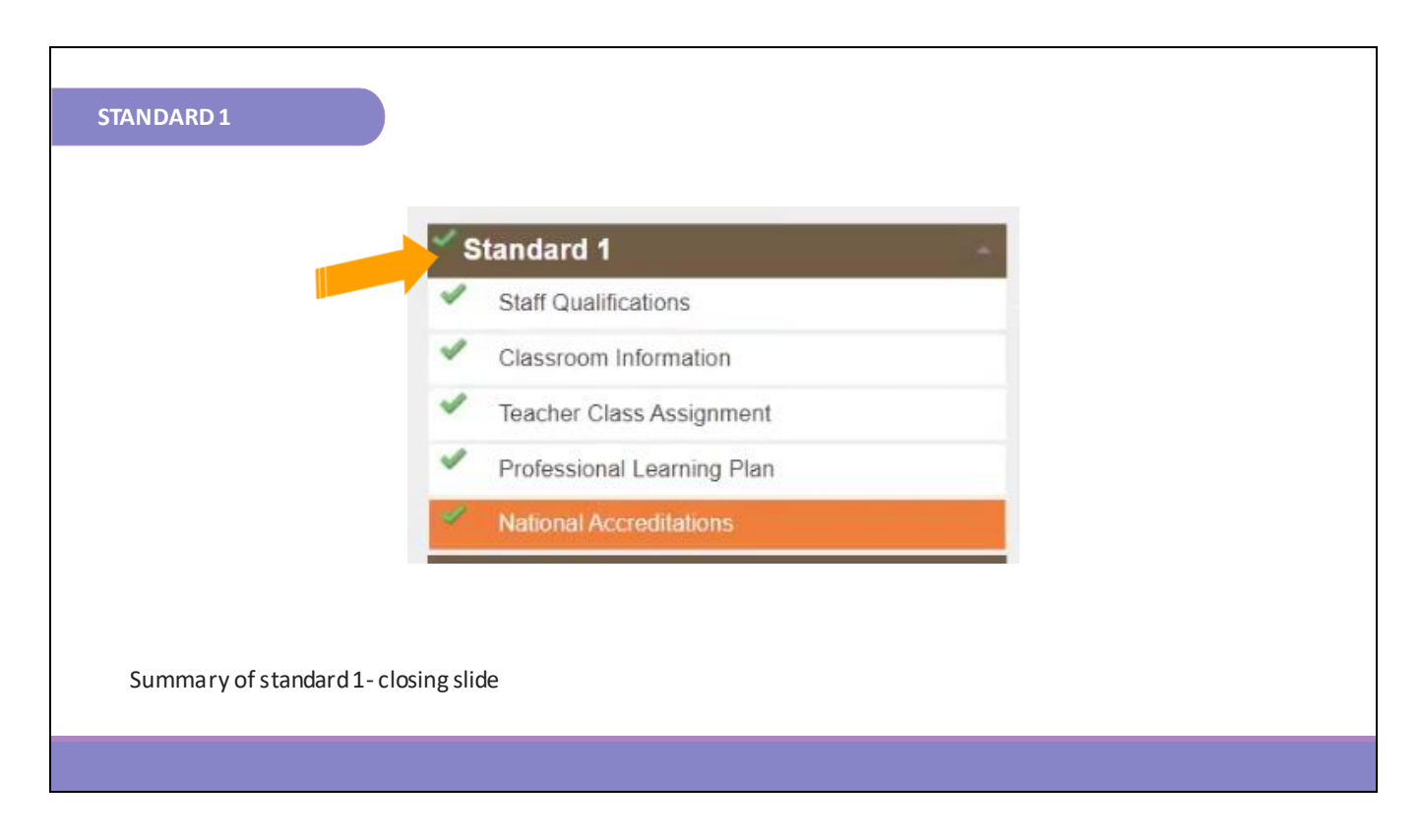

When all sections receive a green check mark it will indicate that Standard 1 is completed.

| STANDARD 1                                                                                                    | Date Completed:   |                    |  |
|----------------------------------------------------------------------------------------------------|-------------------|--------------------|--|
| Item                                                                                                    | Date<br>Completed | Comments/Questions |  |
| Director PDS                                                                                                    |                   |                    |  |
| Active/Pending Status                                                                                                  |                   |                    |  |
| Training Documentation                                                                                                 |                   |                    |  |
| Education Documentation/Career Level (30 days)                                                                         |                   |                    |  |
| *Do not list site director as an administrator in PDS if<br>they are a part of the ratio. List them as a Lead Teacher. |                   |                    |  |
| Staff PDS                                                                                                    |                   |                    |  |
| Active/Pending Status                                                                                                  |                   |                    |  |
| Training Documentation                                                                                                 |                   |                    |  |
| Education Documentation/Career Level (30 days)                                                                         |                   |                    |  |
| Classroom Information                                                                                                  |                   |                    |  |
| All classrooms currently open                                                                                          |                   |                    |  |
| *If only one space is used, list as one<br>classroom                                                                   |                   |                    |  |
| Teacher Class Assignment                                                                                               |                   |                    |  |
| Professional Learning Plans                                                                                            |                   |                    |  |
| National Accreditation Certificate (if applicable)                                                                     |                   |                    |  |

The Child Care Resource & Referral Agency has created a resource to help you to complete each standard of the portfolio. The Standard 1 portion of the Portfolio Checklist is shown here. Please ensure you request the Portfolio Checklist from your Coach. This could assist you in completing Standard 1 of the Portfolio.

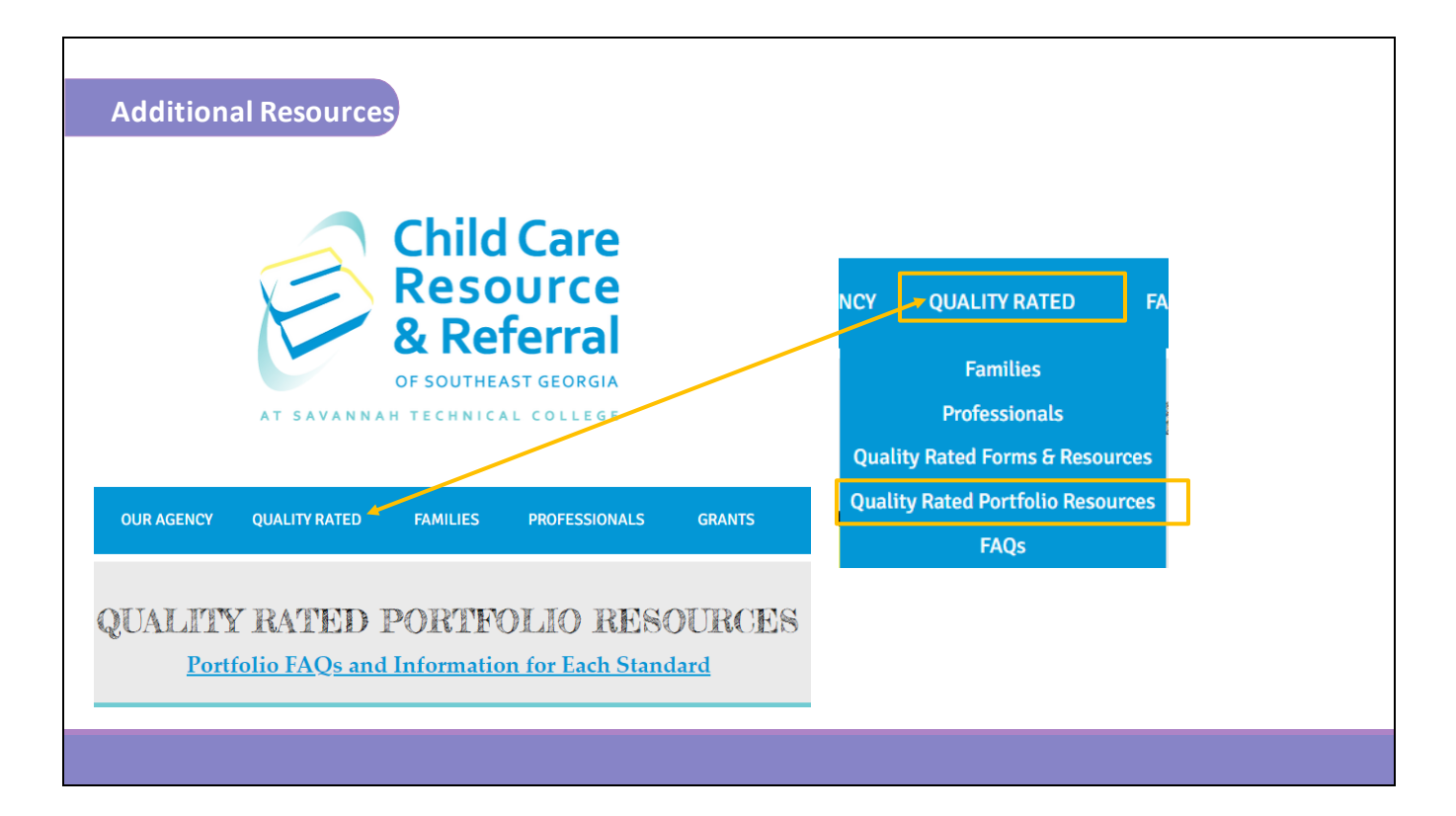

If you still have questions, please feel free to reach out to your Coach for further consultation or refer to the resources on our website at <a href="https://www.ccrrofsoutheastga.org/quality-rated-portfolio-resources">https://www.ccrrofsoutheastga.org/quality-rated-portfolio-resources</a>. We wish you success in completing Standard 1.